## 第70回東北高等学校剣道選手権大会 第56回東北高等学校女子剣道選手権大会

## 参加申込システム

## システム URL <u>https://www.pweb2.jp/shinsei/taikaishinsei/input.php?user=taikaimiken2024</u>

|                                                | AA D' DU T ANAPAS' AN |                           |
|------------------------------------------------|-----------------------|---------------------------|
| 申込み後、事務局から問合し、システム利                            | 囲のためのIDとさせていただきますので、  | メールアドレスを確認させてい            |
| たたきます。<br>下記のフォームにメールアドレフを正確に                  | うわしてくどさい ナト ログマン田のび   | フロードは食が素料ウがない。            |
| 「約555スームにメールアドレスさに発に<br>12約45入力してください。 ご利用煤まのメ | ール設定がパソコンからのメールを受信拒   | ろうれている方は                  |
| 「taikai@pweb2.jp」を増信可能に設定し                     | くください。                | 11474 1 4 4 9 0 (0) J (0) |
| メールアドレス、パスワードを入力後に「                            | (送信する) ボタンをタッチまたはクリック | してください。約3分以内に務            |
| ぷメールが届きますので、 メールが受信でき                          | きない場合は、着信拒否またはメールアドレ  | スが間違っている場合があり             |
| ます。                                            |                       |                           |
| 利用問題 令和5年11月27日(月)~12月15<br>利用時間 6:00~22:59まで  | 5日(金)まで               |                           |
| メールアドレスを入力                                     |                       |                           |
| A MITCARAM                                     |                       |                           |
| パスワードを入力を入力                                    |                       |                           |
|                                                | 2                     |                           |
| 送信する (3)                                       | 4 0                   |                           |
|                                                |                       |                           |

第70回東北高等学校剣道選手権大会

お知らせいただいたメールアドレスに申込みフォームのURL

第56回東北高等学校女子剣道選手権大会 令和6年6月22日(土)~23日(日)大崎市田尻総合体育館

- (1) 上記 URL をクリックするか、ご使用のブラウザに
   URL を入力してください。
- (2) システムを利用するためのメールアドレスとパスワ ードを登録します。
- (3) メールアドレストとパスワードを入力したら「送信す る」ボタンをクリックしてください。

- (4) 左図のページに変わります。
- (5) 「大会参加申込ログインへ進む」ボタンをクリックし ます。

(6) 登録したメールアドレストとパスワードを入力したら 「認証」 ボタンをクリックしてください。

これで申込みシステムへログインできます。 次ページより申込みについて説明します。

| を | 送信いたしました。                                                                                                    |
|---|----------------------------------------------------------------------------------------------------|
| × | ールが受信できない場合は、メールアドレスが間違ってい                                                                                                    |
| る | か、またはご利用端末のメール設定がパソコンからのメー                                                                                                    |
| N | を着信拒否されている場合があります。                                                                                                    |
|   | 大会参加申込ログインへ進む                                                                                                    |
|   |                                                                                                    |
|   |                                                                                                    |
|   |                                                                                                    |
|   |                                                                                                    |
| 5 | - 第70回東北高等学校刻道選手権大会                                                                                                    |
| k | - 第70回東北高等学校剣道選手権大会<br>第56回東北高等学校女子剣道選手権大会<br>令和6年6月22日(土)~23日(日) 大崎市田尻総合体育館                                                                                                    |
| k | - 第70回東北高等学校剣道選手権大会<br>第56回東北高等学校女子剣道選手権大会<br>全和6年6月22日(土)~23日(日) 大崎市国尻総合体育就<br>登録メールアドレスとパスワードを入力し「認証」をクリック                                                                                                    |
| k | - 第70回東北高等学校剣道選手権大会<br>第56回東北高等学校女子剣道選手権大会<br>全和6年6月22日(土)~23日(日) 大崎市田尻総合体育館<br>登録メールアドレスとパスワードを入力し「認証」をクリック<br>登録メールアドレス                                                                                               |
| k | - 第70回東北高等学校剣道選手権大会<br>第56回東北高等学校女子剣道選手権大会<br>※106年6月22日(土)~23日(日) 大崎市田尻総合体育社<br>登録メールアドレスとパスワードを入力し「認証」をクリック<br>登録メールアドレス                                                                                              |
| 4 | - 第70回東北高等学校剣道選手権大会<br>第56回東北高等学校女子剣道選手権大会<br>〒106年6月22日(土)~23日(日) 大崎市田尻総会体育就<br>登録メールアドレスとパスワードを入力し「認証」をクリック<br>登録メールアドレス<br>1<br>1<br>1<br>1<br>1<br>1<br>1<br>1<br>1<br>1<br>1<br>1<br>1                             |
| k | 第70回東北高等学校女子剣道選手権大会<br>第56回東北高等学校女子剣道選手権大会<br>全和6年6月22日(土)~23日(日) 大嶋市田尻編会体育社         登録メールアドレスとパスワードを入力し「認証」をクリック<br>登録メールアドレス         ①       登録メールアドレスとパスワードを入力し「認証」をクリック         ①       パスワード         ②       パスワード |

| 第70回東北高等学校剣道選手権大会<br>第56回東北高等学校女子剣道選手権大<br>令和6年6月22日(土)~23日(日)大崎市田民総合体和                           | 요<br>11                                        |                            |           |
|---------------------------------------------------------------------------------------------------|------------------------------------------------|----------------------------|-----------|
| 第70回東北高等学校剣道選手権大会<br>下記フォームの必要事項を入力してください。<br>すべての項目を入力し両面で確認しOKであれば「年<br>申込み期限まで随時変更ができます。申込み期限経 | 第56回東北高等学校女子<br>込みを確定」ボタンをクリック「<br>過後本確定となります。 | <b>子剣道選手権大会</b><br>してください。 | 参加申込みフォーム |
| 申込内容を確認 ログインに戻る                                                                                   |                                                |                            |           |
| 前回更新日 2024年05月16日15時2分21秒                                                                         | 登録メールアドレス takes                                | shi@kaminoyama-clu         | ıb.jp     |

| [Several E1 | ETRO/          |  |  |
|-------------|----------------|--|--|
| 都道府県名       | ✓ 県名を選択してください。 |  |  |
| 正式学校名       |                |  |  |
| 学校長名        |                |  |  |

| r | B  | z | .m | 211 |  |
|---|----|---|----|-----|--|
|   | 77 |   | +  | λΩ. |  |

| 区分    | 氏名    | ふりがな     | 学年 | 段位 | 生年月日    | 満才 |
|-------|-------|----------|----|----|---------|----|
| (例)   | 宮城 一郎 | みやぎ いちろう | 1  | Ξ  | H19.5.7 | 17 |
| 監督    |       |          |    |    |         |    |
| 先鋒    |       |          |    | ~  |         |    |
| 次鋒    |       |          | ~  | •  |         |    |
| 中堅    |       |          | ~  | ~  |         |    |
| 副将    |       |          | ~  | •  |         |    |
| 大将    |       |          |    | ~  |         |    |
| 補欠    |       |          |    | •  |         |    |
| 補欠    |       |          |    | •  |         |    |
| 主務    |       |          |    | •  |         |    |
| 個人(1) |       |          | ~  | •  |         |    |
| 個人(2) |       |          | •  | •  |         |    |
| 個人(3) |       |          | ~  | ~  |         |    |
| 個人(4) |       |          | ~  | *  |         |    |
| 個人(5) |       |          | •  | ~  |         |    |
| 個人(6) |       |          | -  | ~  |         |    |
| 國人(7) |       |          | ~  | ~  |         |    |
| 個人(8) |       |          | •  | ~  |         |    |

| 区分    | 氏名    | ふりがな     | 学年 | 段位 | 生年月日    | 満才 |
|-------|-------|----------|----|----|---------|----|
| (例)   | 宮城 一郎 | みやぎ いちろう | 1  | Ξ  | H19.5.7 | 17 |
| 監督    |       |          |    |    |         |    |
| 先鋒    |       |          | •  | •  |         |    |
| 次鋒    |       |          | ~  | •  |         |    |
| 中堅    |       |          | ~  | •  |         |    |
| 副将    |       |          | •  | •  |         |    |
| 大将    |       |          | ~  | •  |         |    |
| 補欠    |       |          | ~  | •  |         |    |
| 補欠    |       |          | ~  | •  |         |    |
| 主務    |       |          | ~  | •  |         |    |
| 個人(1) |       |          | •  | •  |         |    |
| 個人(2) |       |          | •  | •  |         |    |
| 個人(3) |       |          |    | •  |         |    |
| 個人(4) |       |          | -  | •  |         |    |
| 個人(5) |       |          | •  | ~  |         |    |
| 個人(6) |       |          | •  | •  |         |    |
| 個人(7) |       |          | •  | •  |         |    |
| 個人(8) |       |          |    | ~  |         |    |

- (1) 学校がある都道府県を選択します。
- (2) 学校名を省略せずに正式名称を入力します。
- (3) 学校長名を入力します。姓と名の間に空白を
   1個入れてください。(例)宮城 太郎
- (4) 本画面で男子と女子を一緒に申し込むこと ができます。男女とも参加する場合は、本画面 にて申込みしてください。上枠が「男子申込」、 下枠が「女子申込」となります。
- (5) 監督名を入力します。姓と名の間に空白を1個入れてください。(例)宮城 太郎
- (6) 監督名のふりがなを入力します。姓と名の間
   に空白を1個入れてください。
   (例)みやぎ たろう
- (7) 選手名を入力します。姓と名の間に空白を1個入れてください。(例)宮城 太郎
- (8) 監督名のふりがなを入力します。姓と名の間
   に空白を1個入れてください。
   (例)みやぎ たろう
- (9) 学年を選択してください。
- (10) 段位がありましたら選択してください。
- (11) 生年月日を入力してください。(例) H19.5.18
- (12) 年齢(満才)を数字で入力してください。

(13) 申込みが完了しましたら、画面上部にある「申込内 容を確認」ボタンをクリックします。

(14) 申込み内容に間違いがある場合は、画面上部に赤 文字にてエラー内容が表示されますので街灯項目を訂正して ください。

- (15) 訂正箇所の入力が終わりましたら再度画面上部にある「申込内容を確認」ボタンをクリックします。 エラーが無くなるまで繰り返します。
- (16) エラーが無くなると画面上部に「申込書印刷」ボタンが表示されますので、クリックしてください。 印刷画面が表示されますので「印刷はここをクリック」ボタンをクリックし印刷してください。印刷したものは、学校長印を押 印して要項記載の申込先に期限内に送付してください。(大会要項を確認・必着となっています)

以上で終了ですが、大会申込み期限内であれば、何度でもログインでき訂正も可能です。 訂正等を実施した場合は、申込書を印刷して再度、期限内に送付してください。申込み入力を途中でやめて後日再開する場合は、 申込書を印刷せず、「申込内容を確認」ボタンをクリックしエラーがなければ次回ログイン時に継続して作業ができます。